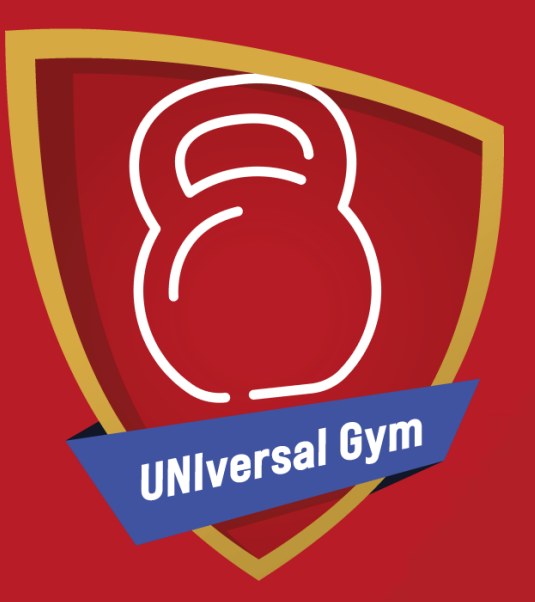

## **UNIversal Gym**

How to Book a UNIversal Gym Session

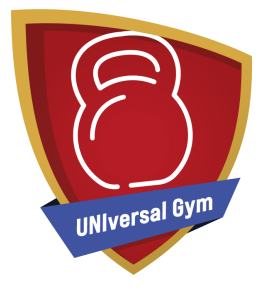

| 14:19         | •• • • •         |
|---------------|------------------|
| ELE           | LAY              |
| EMAIL ADDRESS |                  |
| PASSWORD      |                  |
|               | FORGOT PASSWORD? |
| Login         |                  |
| Register      |                  |
|               |                  |
|               |                  |
|               |                  |

Log into BUCS Play with your existing account.

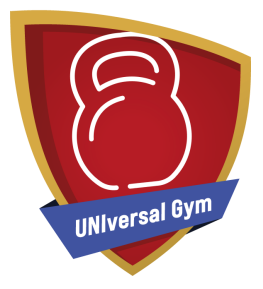

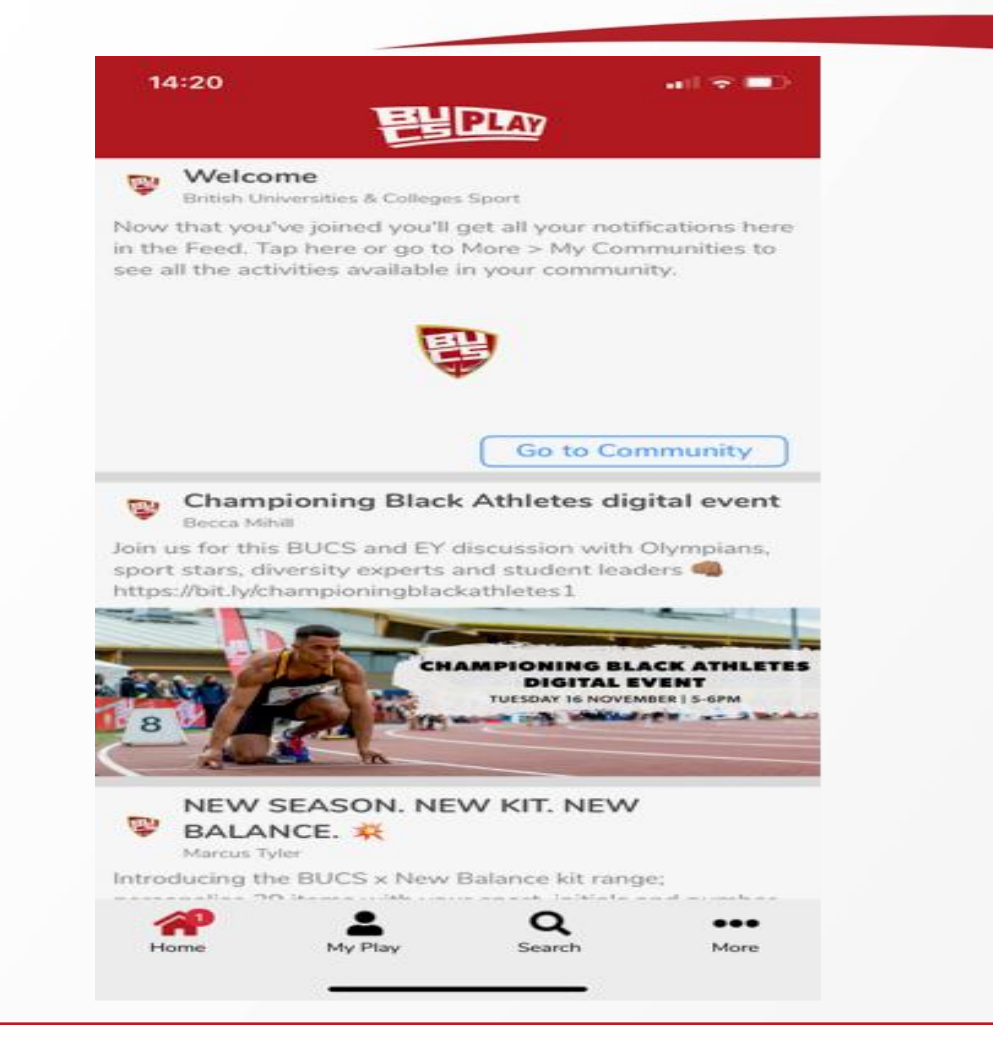

Click the search button at the bottom of the screen

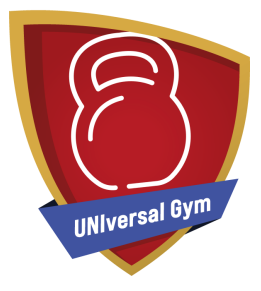

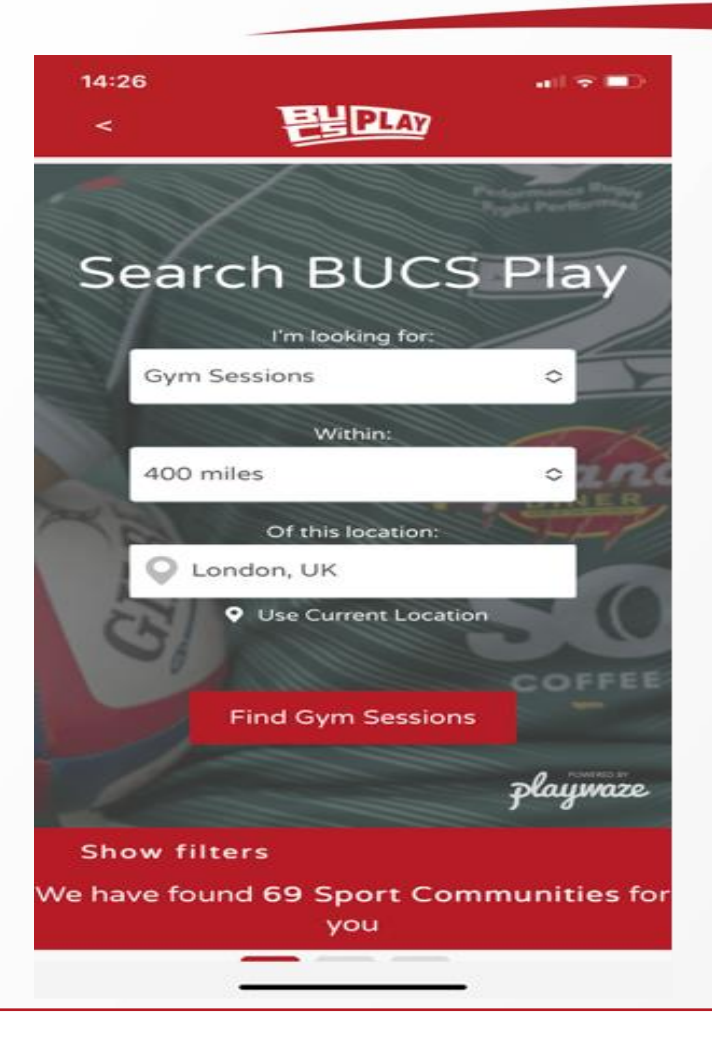

Change the search option to Gym Sessions Search for your location and distance willing to travel

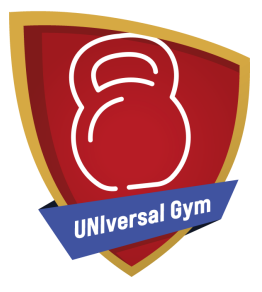

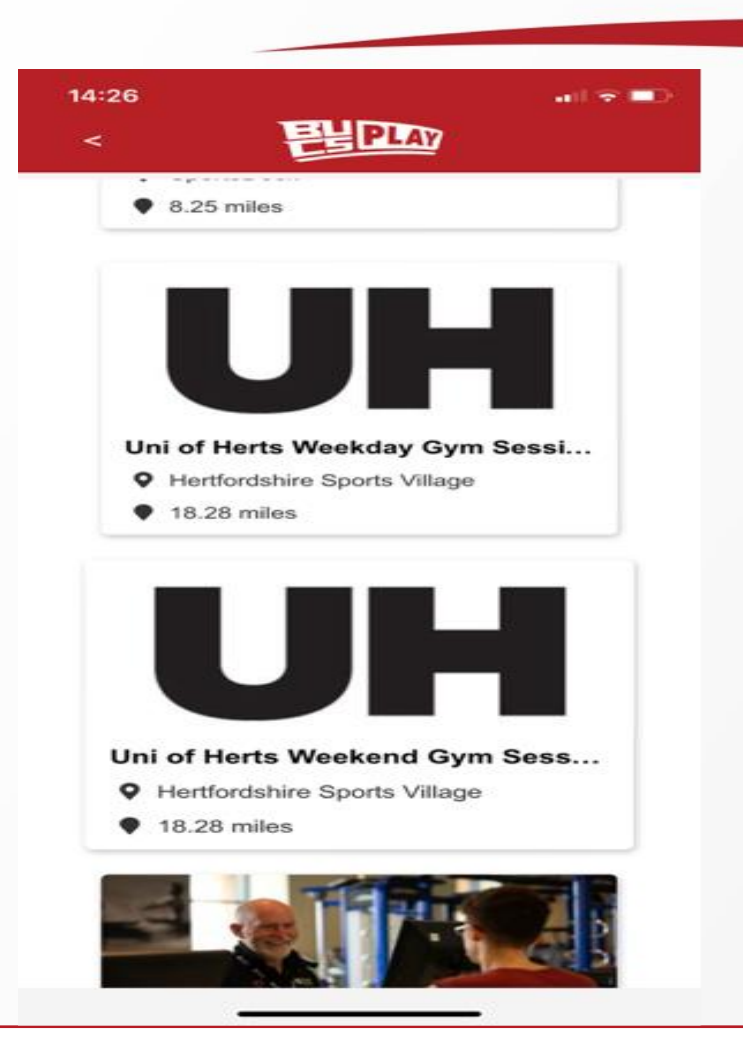

Scroll down and pick from the range of sessions available to you

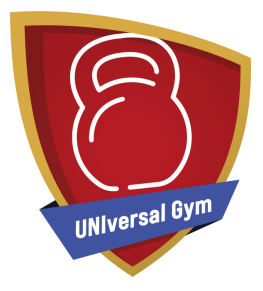

Select your Gym Session
 Then pick the date(s) which you wish to attend your session
 Click register

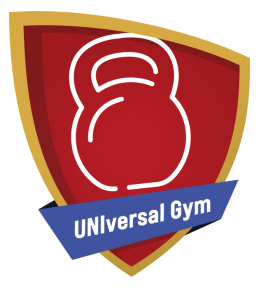

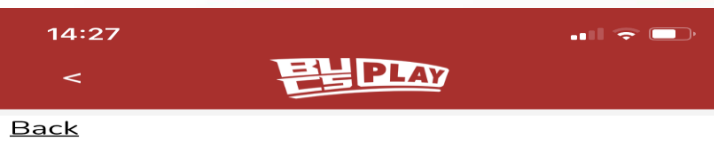

Booking

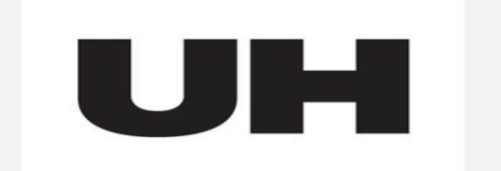

## Uni Of Herts Weekday Gym Session

de Havilland Campus Hatfield Business Park Hatfield AL10 9EU

Gym Session at Hertfordshire Sports Village Gym on de Havilland Campus. With a fully equipped gym providing a wide range of cardiovascular and resistance machines, the impressive rig and a large free weights area. Our opening times: Monday – Friday: 06:30 – 22:30 (22:00 is last entry)

## Who Are You Booking For?

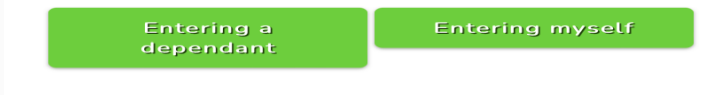

Ensure you read the description
 Who Are You Joining For? Select "Entering myself"

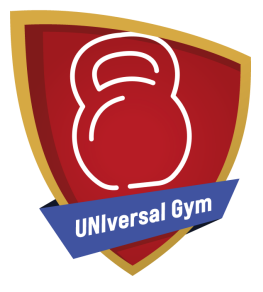

| 14:                             | :27                                                                                   |
|---------------------------------|---------------------------------------------------------------------------------------|
| <                               | <b>PLAY</b>                                                                           |
| <u>Back</u><br>Jni (<br>de Havi | Of Herts Weekday Gym Session<br>Iland Campus Hatfield Business Park Hatfield AL10 9EU |
|                                 | Details                                                                               |
|                                 |                                                                                       |
|                                 | You must satisfy <b>all</b> of these requirements                                     |
|                                 |                                                                                       |
| UN                              | Iversal Gym Membership 2021-22                                                        |
|                                 | AND                                                                                   |
|                                 |                                                                                       |
| Dat                             | te of Birth 🥝                                                                         |
|                                 | 16 Sep 2000                                                                           |
|                                 |                                                                                       |
| Ge                              | ader 9                                                                                |
| Gei                             | Man -                                                                                 |
|                                 |                                                                                       |
|                                 |                                                                                       |
|                                 |                                                                                       |

Fill in your details and click "Continue"

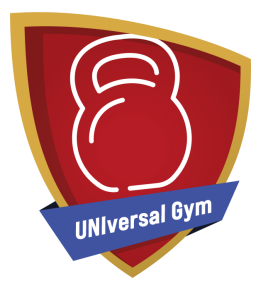

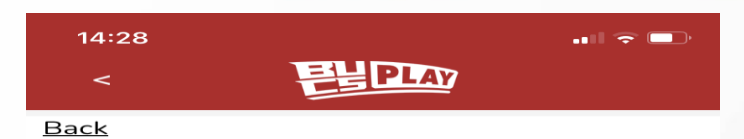

## Select Your Dates

|                                                 | group by None      |
|-------------------------------------------------|--------------------|
| <b>15th November</b><br>Monday, 6:30 - 22:30    | Free <u>select</u> |
| <b>16th November</b><br>Tuesday, 6:30 - 22:30   | Free               |
| <b>17th November</b><br>Wednesday, 6:30 - 22:30 | Free               |
| <b>18th November</b><br>Thursday, 6:30 - 22:30  | Free <u>select</u> |
| <b>19th November</b><br>Friday, 6:30 - 22:30    | Free               |
|                                                 | Total: Free        |
|                                                 |                    |
| Continue                                        |                    |
|                                                 | _                  |

1. Select the sessions you wish to attend

2. Click "Continue"

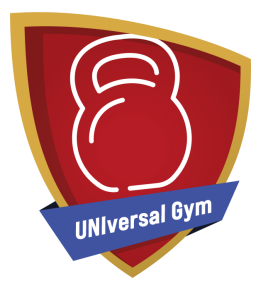

| 14:28<br><                 | PLAY         | ••• 🗢 📼     |  |
|----------------------------|--------------|-------------|--|
| Back<br>Sum                | mary         |             |  |
| Dates                      |              |             |  |
| Tuesday 16th November, 6:3 | 0 - 22:30    | free        |  |
| Wednesday 17th November,   | 6:30 - 22:30 | free        |  |
|                            |              | Total: Free |  |
|                            |              |             |  |

Check the dates and click "Complete"

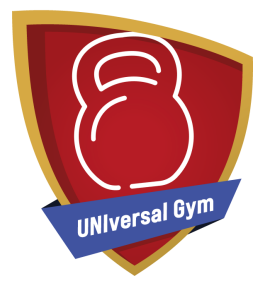

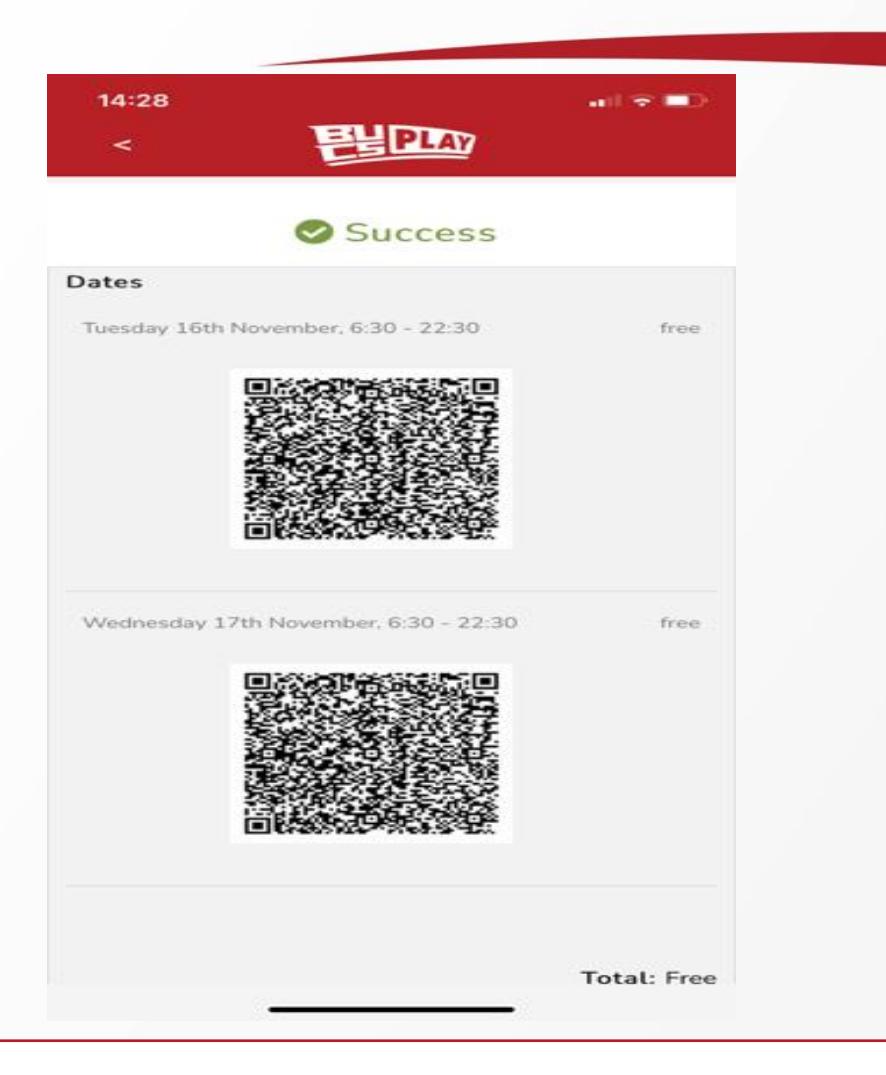

Once your session is booked you will receive a confirmation email and if the university has enabled them, a QR Code. You will then need to bring your confirmation and/or your QR Code to reception on your visit.

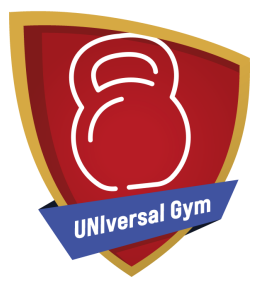

| 14:29                                                  | • • • • • |
|--------------------------------------------------------|-----------|
| < El PLAY                                              |           |
| to your diary.                                         |           |
|                                                        |           |
| 12th Nov 2021 - 12th Dec 2021                          | 1 >       |
| Tue 16 Nov 2021                                        |           |
| <ul> <li>Uni of Herts Weekday Gym Session</li> </ul>   | 06:30     |
| Wed 17 Nov 2021                                        |           |
| BUCS - UNIversal Gym<br>Session                        | 07:30     |
| Wed 17 Nov 2021                                        |           |
| <ul> <li>Uni of Herts Weekday Gym Session</li> </ul>   | 06:30     |
| Thu 18 Nov 2021                                        |           |
| 1990 Gym Sessions<br>Session                           | 11:00     |
| Fri 19 Nov 2021                                        |           |
| <ul> <li>1990 Gym Sessions</li> <li>Session</li> </ul> | 11:00     |
| Tuo 22 Nov 2021                                        |           |
| Home My Play Search                                    | More      |

On the home screen, select "My Play". All your bookings will be listed there.